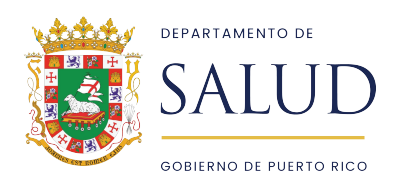

## **CUMPLIMIENTO LEY 300**

Sus huellas fueron transmitidas al FBI. Al recibirse la respuesta el programa la analizará y realizará una búsqueda en las bases de datos estatales y federales. En base al resultado de la investigación el sistema emitirá una certificación de ley 300, según su determinación.

- El proceso de respuesta e investigación podrá tomar de 1 a 90 días para la emisión de la certificación.
- Una vez se genere la certificación, esta será accesible a través de <u>http://cmsnationalbackgroundcheck.salud.gov.pr/ por la persona</u> o entidad que solicito el proceso de Background Check. El sistema enviará un correo electrónico titulado "PRBCP Notification: <u>Fitness Determination Available and Action</u> <u>Needed".</u>

Formas para localizar la determinación:

- 1. En el menú principal presionará la pestaña de "Search", abrirá un área de búsqueda para colocar el seguro social y fecha de nacimiento de la persona que desea buscar. Presionará "[Search]" y luego que filtre el perfil tendrá la pestaña "Documents" en donde se encontrará la certificación "Carta de Elegibilidad".
- 2. En la pestaña de "Applications" luego de oprimirlo tendrá diferentes opciones, por lo que deberá elegir "Determination Available", se abrirá un área para ingresar la información de la persona que busca y al final de la página aparecerá el resultado. En la tabla de resultado bajo la columna de "Actions" estará el documento titulado: "Carta de Elegibilidad".
- 3. En el menú principal bajo el área de "At a glance" puede oprimir "Determination Available and Action Needed" o "Eligibility Determination Complete" se abrirá un área para ingresar la información de la persona que busca, y al final de la página aparecerá el resultado en la tabla de resultado bajo la columna de "Actions" estará el documento titulado: "Carta de Elegibilidad".

Luego de guardar la Certificación de Ley 300 o imprimirla debe presionar el botón de "[Hire]" y colocar la fecha de contratación "Hire Date" si es una persona que actualmente trabaja debe colocar la fecha de la determinación. Si no fue contratado puede presionar el botón de "[Close Without Hiring]".

De tener alguna duda o inconveniente, favor de comunicarse con nosotros.